## Software opsætning for en Lima-SDR (og andre lydkort baseret tx/rx,er)

Vi starter med at samle de programmer ind som vi har brug for. Jeg plejer at lave en downloade mappe. I den laver jeg en mappe for hver programs installer fil.

Eks. C:\Down\ Powersdr -- incl drivers . \ VAC - Virtuel audio porte \ VCOM - Virtuel com port. \DIGI - FT8 eller HRD.

1. Powersdr hentes på >

http://www.flexradio.com/support/downloads/ Der vælger du > Support > Downloads > Powersdr > Installers > PowerSDR v2.4.4 Integrated Installer (16.6 MiB)

Derefter filer / drivers og program der understøtter vores Lima.

2. https://code.google.com/archive/p/powersdr-iq/downloads

Man vælger følgende fil > PowerSDRv2.4.4\_for\_Homemade\_Rigs.zip

Jeg vil tilråde at man bogmærker denne side.

•

3. Derefter tager man > setup\_comOcom\_W7\_x64\_signed.exe

Så mangler vi VAC,en... Den kan hentes her, men er et betalings program. Tager man trial versionen kommer der en irriterende dame stemme ind og siger noget løbende.

4. > http://software.muzychenko.net/eng/vac.htm

Digi programmet WSJT-X med både FT 8 og Wspr kan hentes her.

> http://www.physics.princeton.edu/pulsar/K1JT/wsjtx.html

D.25/5-2018 hedder filen
> wsjtx-1.8.0-win32.exe kort nede på siden. Der ligger også hjælpe filer til programmet på siden.

Ham Radio Deluxe Software . Det er et betalings program til ca. 100 \$ .

Den gammel version ver.5.xx kan sørme bruges endnu. Problemet er at finde den til download, da HRD folkene har gjort en stor indsats for at få den væk fra nettet. Det er så helt legal at bruge den, for Simon Brown lod den værre shareware eller med åben licens. Den har en sektion ( DM780 ) med digi moderne, har selv kørt rigtigt meget PSK31 med den + RTTY.

På digi området vælger jeg at beskrive opsætningen af WSJT-X . Den er netop meget populær lige nu ...

Opsætningen fra et program kan som regel også følges i et andet program.

Installation af Powersdr og driverne.

Du starter med at hente selve Powersdr fra Flex-radios side (Nr. 1). Se længere oppe i teksten. Når den er hentet så køre du filen. Man opretter en sdr-1000 med ser. nr 12345. Pa-trin bekræfter man og lydkort vælger man fra listen. Har du ikke en på listen tager du "Unsupported Card". Derefter lukker man programmet ned.

Så vælger du at hente driverne og filerne for Lima,en fra SV1EIA,s side (Nr 2.)

Der får du følgende i zip filen.

|                                 |                        | ÷ |          | -   |  |
|---------------------------------|------------------------|---|----------|-----|--|
| PowerSDR.exe                    | Program                |   | 1.298 KB | Nej |  |
| 🔁 PowerSDRv2_for_Homemade_Rigs. | Adobe Acrobat Document |   | 43 KB    | Nej |  |
| Sdr1kUsb.dll                    | Programudvidelse       |   | 51 KB    | Nej |  |
| USBtol2C_InstallDriver.exe      | Program                |   | 568 KB   | Nej |  |

Powersdr.exe kopiere du til følgende mappe .

Lokal disk (C:) > Programmer (x86) > FlexRadio Systems > PowerSDR v2.4.4 >

Der overskriver du filen.

Så vælger du filen Sdr1kUsb.dll og kopiere til sammen mappe. Overskriver om nødvendigt.

Til sidst køre du USBtoI2C\_InstallDriver.exe . Ok , osv..

Du kan så tjekke din lydkort i mixer,en i Windows . Tjek at den er sat til max båndbredde. Det vil sige 96 eller 192 Khz. og 24 Bit. I selve Powersdr programmet finder du den ved at klikke oppe i højere hjørne på setup og vælge Audio. Du vælger også Khz på den side . De andre parameter røre du ikke ved. På startfanen i setup skal du sætte et flueben ved USB adapter.

Når du derefter sætter din Lima i USB porten på din PC så skulle den

finde den og installere driveren. Du skulle så være klar til at modtage på den. Det kan være nødvendigt at fifle med volumen kontrollerne i Windows mixer.

Når du er kommet hertil så vil sender siden ikke volde dig bøvl.

VCOM.

Virtuel com port. Programmet hentes. nr. 3.

Den køres og installeres. Du få til sidst en skærm der ligner dette her ..

| Setup for com0com |                                                                                                    | —                   |                                                                           | $\times$                                                                  |
|-------------------|----------------------------------------------------------------------------------------------------|---------------------|---------------------------------------------------------------------------|---------------------------------------------------------------------------|
|                   | COM5<br>use Ports class<br>emulate baud rate<br>enable buffer overrun<br>enable plug-in mode<br>enable exclusive mode<br>enable hidden mode                                                                                                    | <ul> <li></li></ul> | rts class<br>e baud ra<br>buffer ov<br>plug-in n<br>exclusive<br>hidden n | COM6<br>ite<br>verrun<br>node<br>e mode<br>node                           |
| i                 | RX • TX • TX • DTR • DTR • DSR • CTS • CTS |                     |                                                                           | RX<br>TX<br>DTR<br>DSR<br>DCD<br>RTS<br>CTS<br>RI<br>OUT1<br>OUT2<br>OPEN |
| Add Pair Remove   | Reset                                                                                                    | ON                  | Арр                                                                       | bly                                                                       |

Der vil sandsynligvis kun være 2 porte på den. Du kan slette og oprette nye porte, så det ser ud som her. 5 til 6 og 7 til 8 . Hvilken nummer de har, betyder ikke noget bare de er lige efter hinanden som eks. 2 til 3 , osv. kom helst ikke op over 9... medmindre du er tvunget til det. Portene må ikke hede noget med et bogstav til sidst.

Man skal lige forstå den grundlæggende måde de arbejder på. 2 porte giver en port. Eks. com 5 til com 6 . Der skiver man com 5 ind i Powersdr og com 6 ind i det eksterne program. Baud og de andre dataer skal matche i Powesrdr og i det andet program. Opret gerne 2 fulde porte som jeg har gjort.

Eks. i Powesrdr .

| Port:       COM5       Port:       COM7       Test CAT Commands         Baud       19200 <ul> <li>RTS</li> <li>Parity</li> <li>none</li> <li>DTR</li> <li>DigL/U Returns LSB/USB</li> <li>DIGL</li> <li>DIGU</li> </ul> Test CAT Commands | CAT Control | CAT   |        | PTT C | Control<br>able PTT |           | ID as:     | TS-200         | 0 ~          |   |
|----------------------------------------------------------------------------------------------------|-------------|-------|--------|-------|---------------------|-----------|------------|----------------|--------------|---|
| Baud     19200          RTS      RTTY Offset         Parity     none          DTR           Enable Offset VFO A          Data       8          DigL/U Returns LSB/USB           DIGL DIGU                                                 | Port:       | COM5  | $\sim$ | Port: | COM7                | $\sim$    | Tes<br>Com | t CAT<br>mands |              |   |
| Parity     none     Image: DTR     Image: Enable Offset VFO A       Data     8     Image: DigL/U Returns LSB/USB     DIGL     DIGU                                                                                                    | Baud        | 19200 | $\sim$ |       | RTS                 |           | RTT        | Offect         |              |   |
| Data 8 DigL/U Returns LSB/USB DIGL DIGU                                                                                                    | Parity      | none  | $\sim$ |       | DTR                 |           |            | Enable Of      | ffset VFO A  |   |
| DIGL DIGU                                                                                                    | Data        | 8     | $\sim$ |       | /II Deturne I       | CD/LICD   |            | Enable Of      | ffset VFO B  |   |
| Stop 1 Allow Kenwood Al Command 2125 🖨 2125                                                                                                    | Stop        | 1     | $\sim$ |       | w Kenwood A         | I Command | D<br>212   | IGL<br>5 🚖     | DIGU<br>2125 | ÷ |

Bemærk ID as: det er type af radio . Powersdr køre som Kenwood ts-2000.

Her bruger jeg 2 sæt porte en til PTT og en til PTT. Ved WSJT-X har jeg ahft problemer emd PTT under CAT, men dette her virker. Man kan kalde Powersdr for "masteren" og WSJT-X for "Slaven" ..

Opsætnings siden i WSJT-X. Bemærk parametrene , især com port nummer.

5 til 6 og 7 til 8 . I de 2 programmer. Jeg valgte så DTR til PTT.

| Settings                                                                                                    | ? ×                                                                                                    |
|----------------------------------------------------------------------------------------------------|----------------------------------------------------------------------------------------------------|
| General Radio Audio Tx Macros Repor                                                                                                    | rting Frequencies Colors Advance                                                                                                    |
| Rig: Kenwood TS-480   CAT Control   Serial Port:   COM6   Serial Port Parameters   Baud Rate:   19200   Data Bits   Seven   Stop Bits   One   Two   Handshake   None   XON/XOFF   Hardware   Force Control Lines   DTR:   RTS: | Poll Interval: 1 s     PTT Method     VOX Image: DTR   CAT RTS   Port: COM8     Transmit Audio Source   Rear/Data Front/Mic     Mode   None USB   Data/Pkt     Split Operation   None Rig   Fake It     Test CAT     Test CAT |
|                                                                                                    | OK Cancel                                                                                                    |

.. Så kommer vi til Virtuel Audio portene .

Programmet hentes evnt. Nr. 4 eller skriv lige til mig.

Programmet køres osv. Derefter klikker du på Control panel og får en side med kun et kabel opsat.

## Min ser sådan ud .. >

| 🚬 Virtu                               | al Audio Cable                           | Control Pan                  | el                                                                          |                                                         |                           |                                                            |            |       |               |      |         | ( <u>)</u> | -      |       | ×  |
|---------------------------------------|------------------------------------------|------------------------------|-----------------------------------------------------------------------------|---------------------------------------------------------|---------------------------|------------------------------------------------------------|------------|-------|---------------|------|---------|------------|--------|-------|----|
| Driver<br>Cables<br>Clients<br>Stream | parameters<br>Set<br>57<br>15<br>Restart | Cable<br>SR<br>Max ir<br>Mic | parameters       8000        nst     20        nected source line:     Line | 192000<br><sup>M</sup> s per int   7<br>s<br>S/PDIF   Γ | Form<br>BPS<br>St<br>Cloc | nat range<br>8 : . 24<br>ream fmt Cabl<br>k corr % 100.000 | e range V  | Volur | 2<br>ne contr | ol 「 |         |            |        |       |    |
| Cable                                 | Max instances                            | MS per int                   | SR range                                                                    | BPS range                                               | NC range                  | Stream fmt limit                                           | Volume ctl | SR    | BPS           | NC   | Rc stms | Pb stms    | Oflows | UFlow | /S |
| 1                                     | 20                                       | 7                            | 8000192000                                                                  | 824                                                     | 12                        | Cable range                                                | Disabled   |       |               |      |         |            |        |       |    |
| 2                                     | 20                                       | 7                            | 8000192000                                                                  | 824                                                     | 12                        | Cable range                                                | Disabled   |       |               |      |         |            |        |       |    |
| 3                                     | 20                                       | 7                            | 8000192000                                                                  | 824                                                     | 12                        | Cable range                                                | Disabled   |       |               |      |         |            |        |       |    |
| 4                                     | 20                                       | 7                            | 8000192000                                                                  | 824                                                     | 12                        | Cable range                                                | Disabled   |       |               |      |         |            |        |       |    |
|                                       |                                          |                              |                                                                             |                                                         |                           |                                                            |            |       | Abou          | ıt   | Help    | 1          | Exit   |       |    |

Man opretter det antal man har brug for . Her gælder sammen regel som ved com porten, cable l 1 til 2 og cable 3 til 4. De følges også ad, 2 gangen. Når man har oprette dem og bagefter ændre på paramenterne så klikker man på "set", for hvert cable.

Jeg bruger 4 cabler pga. af anden radio, som jeg også anvender til dette program. 2 er nok til en Lima.

Powersdr .

| General                          | Audio                                                  | Display                                | DSP            | Transmit      | PA Settings                             | Appearance                 | Keyboard                      | Ext. Ctrl | CAT Control                                                               | Tests                |
|----------------------------------|--------------------------------------------------------|----------------------------------------|----------------|---------------|-----------------------------------------|----------------------------|-------------------------------|-----------|---------------------------------------------------------------------------|----------------------|
| Primary                          | VAC 1                                                  | VAC 2                                  |                |               |                                         |                            |                               |           |                                                                           |                      |
| Virtua<br>Drive<br>Input<br>Outp | nable VA<br>Il Audio C<br>er: MM<br>: Line<br>ut: Line | C 1<br>Cable Setu<br>IE<br>e 1 (Virtua | p<br>I Audio ( | ∼<br>Cable) ∽ | Buffer Siz<br>2048<br>Sample F<br>19200 | ze G<br>Sate               | ain (dB)<br>RX: -20<br>TX: 10 |           | Combine VAC<br>Input Channels<br>irect I/Q<br>Output to V<br>Calibrate I/ | s<br><b>/AC</b><br>Q |
| Auto                             | Enable for                                             | or Digital                             | modes          | Disable       | Ster                                    | reo                        |                               | Bu        | uffer Latency (r<br>120 🌲                                                 | ns)                  |
|                                  | for all oth                                            | ners                                   |                |               | □ Allow F<br>VAC fo                     | PTT to override<br>r Phone | e/bypass                      |           |                                                                           |                      |

Husk at klikke "Apply" og derefter "OK" ved alle ændringer i menu,erne.

I WSJT-X.

| Seneral Radio Audio Tx Macros Reporting Frequencies Colors Add   Soundcard Input: Line 2 (Virtual Audio Cable)   Mono     Output: Line 1 (Virtual Audio Cable)  Mono     Save Directory Save Directory Select   Location: C:/Users/Bruger/AppData/Local/MSJT-X Select   Remember power settings by band Tune |                                    |                    |             | •      |     |
|----------------------------------------------------------------------------------------------------|------------------------------------|--------------------|-------------|--------|-----|
| Soundcard   Input:   Line 2 (Virtual Audio Cable)   Output:   Line 1 (Virtual Audio Cable)   Save Directory   Location:   C:/Users/Bruger/AppData/Local/MSJT-X   Select   AzEl Directory   Location:   C:/Users/Bruger/AppData/Local/WSJT-X   Select                                                         | eneral Radio Audio To              | x Macros Reporting | Frequencies | Colors | Adl |
| Input: Line 2 (Virtual Audio Cable)   Mono   Mono   Mono   Mono   Mono   Save Directory  Location: C:/Users/Bruger/AppData/Local/MCIT_V/exace  AzEl Directory  Location: C:/Users/Bruger/AppData/Local/WSJT-X  Remember power settings by band  Transmit  Tune                                               | Soundcard                          |                    |             |        |     |
| Output: Line 1 (Virtual Audio Cable)   Save Directory   Location:   C:/Users/Bruger/AppData/Local/MCIT_V/action   AzEl Directory   Location:   C:/Users/Bruger/AppData/Local/WSJT-X   Select   Remember power settings by band   Transmit   Tune                                                             | Input: Line 2 (Virtual Audio Cabl  | e)                 |             | ▼ Mono | •   |
| Save Directory Location: C:/Users/Bruger/AppData/LocalAucont Alexander Select AzEl Directory Location: C:/Users/Bruger/AppData/Local/WSJT-X Select Remember power settings by band Transmit Tune                                                                                                    | Output: Line 1 (Virtual Audio Cabl | e)                 |             | ▼ Mono | •   |
| Location: C:/Users/Bruger/AppData/Local/WSJT-X       Select         AzEl Directory                                                                                                    | Save Directory                     |                    |             |        |     |
| AzEl Directory Location: C:/Users/Bruger/AppData/Local/WSJT-X Remember power settings by band Transmit Tune                                                                                                    | Location: C:/Users/Bruger/AppDat   | a/Local            |             | Select |     |
| Location: C:/Users/Bruger/AppData/Local/WSJT-X Select  Remember power settings by band  Transmit Tune                                                                                                    | AzEl Directory                     |                    |             |        |     |
| Remember power settings by band                                                                                                    | Location: C:/Users/Bruger/AppDat   | a/Local/WSJT-X     |             | Select |     |
| Transmit Tune                                                                                                    | Remember power settings by band    |                    |             |        |     |
|                                                                                                    | Transmit                           | Tune               |             |        |     |
|                                                                                                    |                                    |                    |             |        |     |
|                                                                                                    |                                    |                    |             |        |     |
|                                                                                                    |                                    |                    |             |        |     |
|                                                                                                    |                                    |                    |             |        |     |
|                                                                                                    |                                    |                    |             |        |     |
|                                                                                                    |                                    |                    |             |        |     |

## Ι

God fornøjelse. Husk på at desto mere i bruger og leger med programmerne, desto letter, går det .. Går der helt ged i det, så brug Windows afinstallerings værktøj og smid dem helt af . Og begynd så forfra. Det kan somme tider være det hurtigste.

I Windows 10.

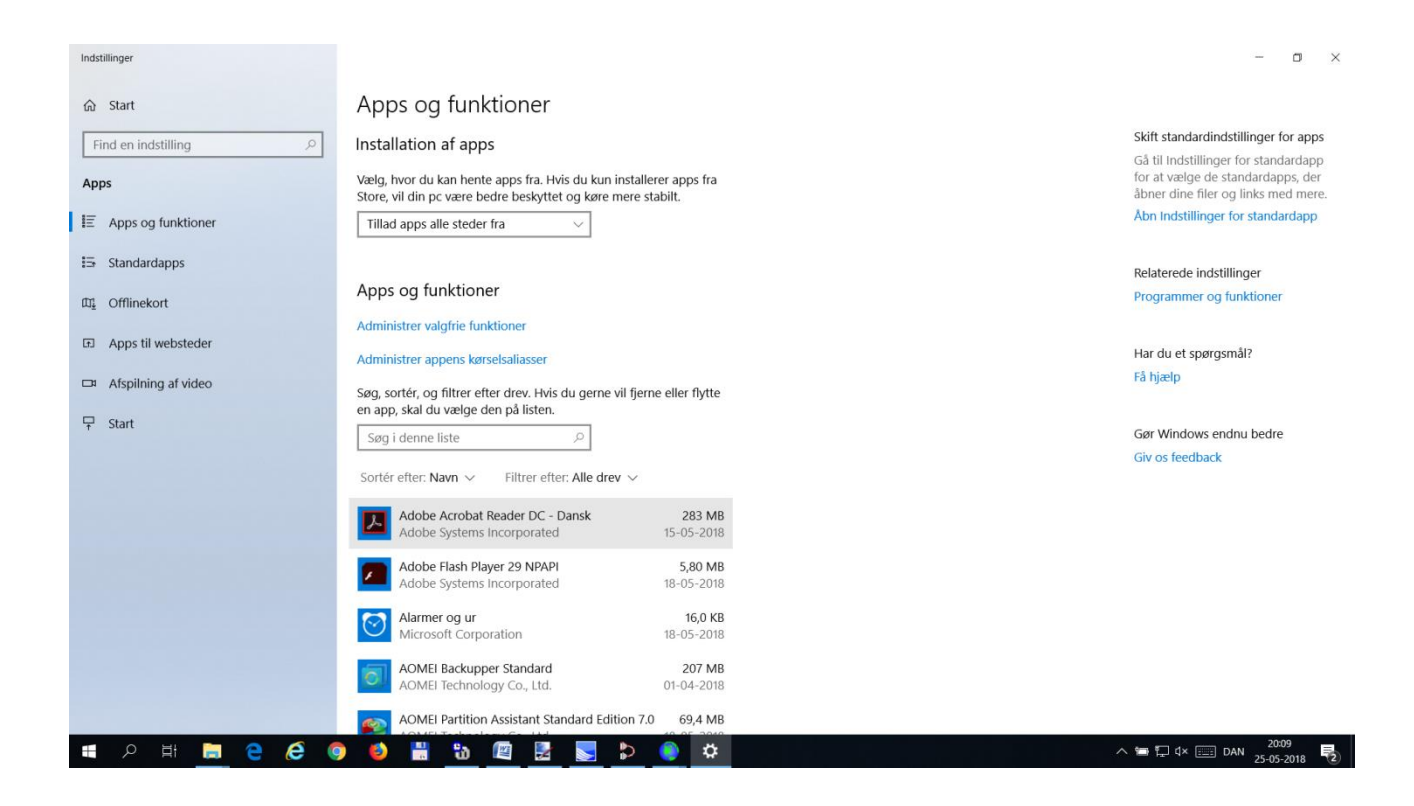

Windows mixer.

| Afspilning | Optagelse                             | Lyde            | Kommuni    | kation   |             |             |       |       |
|------------|---------------------------------------|-----------------|------------|----------|-------------|-------------|-------|-------|
| Vælg en    | optagerenhe                           | d neder         | for for at | tilpasse | indstilling | erne for de | en:   |       |
|            | Mikrofon<br>Enheden I<br>Ikke tilslut | High Def        | inition Au | dio      |             |             |       | ^     |
|            | Mikrofon<br>Enheden I<br>Deaktivere   | High Def<br>et  | inition Au | dio      |             |             |       |       |
|            | Mic 1<br>Virtual Au<br>Ikke tilslut   | dio Cabl<br>tet | e          |          |             |             |       |       |
|            | Mic 2<br>Virtual Au<br>Ikke tilslut   | dio Cabl<br>tet | e          |          |             |             |       |       |
|            | Mic 3<br>Virtual Au<br>Ikke tilslut   | dio Cabl<br>tet | e          |          |             |             |       |       |
| 1          | Mic 4                                 | dia Cabl        | ~          |          |             |             |       | ~     |
| Konfig     | urer                                  |                 |            | An       | giv standa  | rd 🗸        | Egens | kaber |

Her mic . Til modtageren er det faktisk bedst med en "Line in "

## 🜡 Egenskaber for Mikrofon

| $\sim$ |  |
|--------|--|
| _      |  |
| $\sim$ |  |
|        |  |

| Generelt Lyt Niveauer Avanceret                                                                                                    |
|----------------------------------------------------------------------------------------------------|
| Standardformat                                                                                                    |
| Vælg den samplefrekvens og bitdybde, der skal bruges i delt<br>tilstand.                                                                                                    |
| 2 kanal, 24 bit, 192000 Hz (Studiekvalitet) $\qquad \qquad \qquad \qquad \qquad \qquad \qquad \qquad \qquad \qquad \qquad \qquad \qquad \qquad \qquad \qquad \qquad \qquad \qquad$ |
| Eksklusiv tilstand                                                                                                    |
| Tillad programmer, at overtage eksklusiv styring af enheden                                                                                                    |
| Giv programmer i eksklusiv tilstand prioritet                                                                                                    |
| Gendan standardindstillinger                                                                                                    |
| OK Annuller Anvend                                                                                                    |